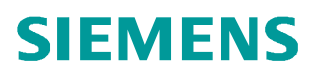

常问问题•11月2014年

# SCALANCE XM 交换机 Email

SCALANCE XM400

http://support.automation.siemens.com/CN/view/zh/105825230

Copyright © Siemens AG Copyright year All rights reserved

## 目录

| 1 | 说明   | .3 |
|---|------|----|
| 2 | 组态步骤 | .3 |

### 1 说明

SCALANCE XM400 交换机支持作为 SMTP 客户端,可以把报警或者诊断信息以 EMAIL 邮件的形式发送给 SMTP 服务器。

#### 2 组态步骤

 如图 1,在 SCALANCE XM400 交换机的管理界面激活 "SMTP Client"; "Sender Email Address"表示发信人的邮件地址,可以随意定义,此处: XM408-C@XM400.com; 输入 SMTP 服务器 IP 地址,此处: 192.168.0.21; 创建条目后, 输入需要转发的收信人邮件地址,此处: pc-win7@siemens.com。

#### SIEMENS

#### 192.168.0.18/SCALANCE XM408-8C

| Welcome admin   | Simple Mail Transfer Protoco         | I (SMTP) Client   | t                      |
|-----------------|--------------------------------------|-------------------|------------------------|
| Logout          |                                      |                   |                        |
| Information     | SMTP Clie                            | ent               |                        |
| System          | Sender Email Address: xm408-c@xn     | n400.com          |                        |
| ► Configuration | Send Test N                          | lail              |                        |
| ▶ General       |                                      |                   |                        |
| ►Agent IP       | SMTP Port: 25                        |                   |                        |
| ▶ DNS           | SMTP Server IP Address: 192.168.0.21 | ×                 |                        |
| ▶Restart        | Select SM                            | TP Server Address | Receiver Email Address |
| ▶Load&Save      | <b>192</b>                           | .168.0.21         | pc-win7@siemens.com    |
| ► Events        | 1 entry.                             |                   |                        |
| ▶ SMTP Client   |                                      |                   |                        |
| ► DHCP Client   | Create Delete Set Values Refresh     |                   |                        |
| ▶ SNMP          | 45                                   |                   |                        |
| ▶ System Time   |                                      |                   |                        |
|                 |                                      |                   |                        |

2. 如图 2, "Events" 菜单下定义触发发送 Email 的事件。

Copyright © Siemens AG Copyright year All rights reserved

#### SIEMENS

| 132.100.0.10/0CALANCE AW400-00 |  | 192.168 | .0.18/SC/ | ALANCE | XM408-80 |
|--------------------------------|--|---------|-----------|--------|----------|
|--------------------------------|--|---------|-----------|--------|----------|

| Welcome admin         | Event Configuration          |                        |             |                     |               |              |               |               |
|-----------------------|------------------------------|------------------------|-------------|---------------------|---------------|--------------|---------------|---------------|
| Logout                |                              |                        |             |                     |               |              |               |               |
| Information           | Configuration Severity Filte | rs                     |             |                     |               |              |               |               |
| -System               | Signaling Contact Method:    | conventional 🗸         |             |                     |               |              |               |               |
| ► Configuration       | Signaling Contact Status:    | open 🗸                 |             |                     |               |              |               |               |
| ▶ General             |                              |                        | E-mail      | Trap                | Log Table     | Syslog       | Fault         | Copy To Table |
| ▶Agent IP             |                              | All Events             | No Change 🗸 | No Change           | V No Change V | No Change    | ✓ No Change ✓ | Copy To Table |
| ▶DNS                  |                              |                        | -           |                     |               |              |               |               |
| ▶Restart              |                              | Event                  | E-mail      | rap                 | Log Table     | Syslog       | Fault         |               |
| ▶Load&Save            |                              | Cold/Warm Start        | ~           | <ul><li>✓</li></ul> | $\checkmark$  | $\checkmark$ |               |               |
| Evente                |                              | Link Change            | ✓           | <ul><li>✓</li></ul> | $\checkmark$  | $\checkmark$ |               |               |
| FEVEnts               |                              | Authentication Failure | ✓           | ✓                   | ~             | ~            |               |               |
| ▶SMTP Client          |                              | RMON Alarm             | ✓           | -                   | ~             | ~            |               |               |
| ►DHCP Client          |                              | Power Change           | ✓           | ~                   | -             | ~            |               |               |
| ▶SNMP                 |                              | RM State Change        | ~           | -                   | ~             | ~            |               |               |
| ▶System Time          |                              | Spanning Tree Change   | <b>V</b>    | ✓                   | ✓             | ~            |               |               |
| Auto Logout           |                              | Fault State Change     | ✓           | <ul><li>✓</li></ul> | $\checkmark$  | ~            |               |               |
| + Putton              |                              | Standby State Change   | ✓           | ✓                   | $\checkmark$  | $\checkmark$ |               |               |
| Foution               |                              | VRRP State Change      | ✓           | ✓                   | $\checkmark$  | $\checkmark$ |               |               |
| ►Syslog Client        |                              | Loop Detection         | ~           | ~                   | ~             | ~            |               |               |
| ▶ Ports               |                              | OSPF State Change      | <b>v</b>    | ~                   | ~             | ~            |               |               |
| ► Fault<br>Monitoring | Set Values Refresh           |                        |             |                     |               |              |               |               |

图 2

3. 为实现邮件发送和接收,需要 SMTP 服务器。本例中使用"IMail" 软件,将一台 PC 作为 SMTP 服务器。如图 3,在"IMail"定义用户邮件"pc-win7@siemens.com",以 及用户名称和密码。

| 👷 IMail Administrator                                                                                                    |   |                                                                                                    |                                                                                                    |
|----------------------------------------------------------------------------------------------------|---|----------------------------------------------------------------------------------------------------|----------------------------------------------------------------------------------------------------|
| <u>File E</u> dit ⊻iew <u>T</u> ools <u>H</u> elp                                                                                                    |   |                                                                                                    |                                                                                                    |
| E M × ?                                                                                                    |   |                                                                                                    |                                                                                                    |
| Iocalhost     Services     Map4     Map4     Monitor     Password     POP3                                                                                                    | * | pc-win7<br>General Directory Plan Inbound Rules<br>First Name: pc-win7<br>*Password: ******                                                                  | Apply Help Vacation   Info. Manager   Attributes   Last Name: pc-win7 *Confirm Password: xeexex                                                                |
| Queue Manager<br>G SMTP<br>G SysLog<br>G Web Calendaring<br>G Web Messaging<br>G WhoIs<br>→ Antispam<br>F ■ siemens                                                                                                    |   | Drganization:         Department:         Address:         City:         Postal Code:         Telephone:                                                     | State/Province:                                                                                                    |
| Jestimate     Jestimate     Jestimate     Jestimate     Jestimate     Jestimate     Jestimate     Jestimate                                                                                                    |   | <u>B</u> eply To: pc-win7@siemens.co<br>For <u>w</u> ard:                                                                                                    | m                                                                                                    |
| Andspall      Andspall      Andspall | * | User cannot change password     Account access disabled     Hide from information services     User cannot modify LDAP attributes     * required information | <ul> <li>Allow Web access</li> <li>Host administrator</li> <li>List administrator</li> <li>IMail system administrator</li> <li>Suspend User Account</li> </ul> |

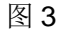

- Copyright © Siemens AG Copyright year All rights reserved
- 4. 邮件接收,使用的是 "POP3"协议,本例中使用"Microsoft Outlook",如图 4,在电子邮件帐户信息里添加之前在 SMTP 服务器侧定义的用户信息。

| 用户信息              |                     | 测试帐户设置                                   |
|-------------------|---------------------|------------------------------------------|
| 您的姓名(Y):          | AAA                 | 填写完此这些信息之后,建议您单击下面的按钮<br>行账户测试。(需要网络)连接) |
| 电子邮件地址(E):        | pc-win7@siemens.com |                                          |
| 服务器信息             |                     |                                          |
| 帐户类型(A):          | POP3 🖵              | 则风略户设五(1)                                |
| 接收邮件服务器(I):       | 192. 168. 0. 21     |                                          |
| 发送邮件服务器(SMTP)(0): | 192. 168. 0. 21     |                                          |
| 登录信息              |                     |                                          |
| 用户名(10):          | pc-win7             |                                          |
| 密码(P):            | ***                 |                                          |
| 🔽 i               |                     |                                          |
| ■ 要求使田安全変码验证 (3)  | PA)讲行容录(D)          | │其他设置 00)                                |

5. 配置完成之后,一旦 SCALANCE XM400 交换机发生了相应的事件,邮件会首先发送给 SMTP 服务器,即"IMail"的 PC;装有"Microsoft Outlook"的 PC 会使用 "POP3"协议定期去 SMTP 服务器收邮件,如果网络一切正常,邮件被正常接收, 如图 5。

572

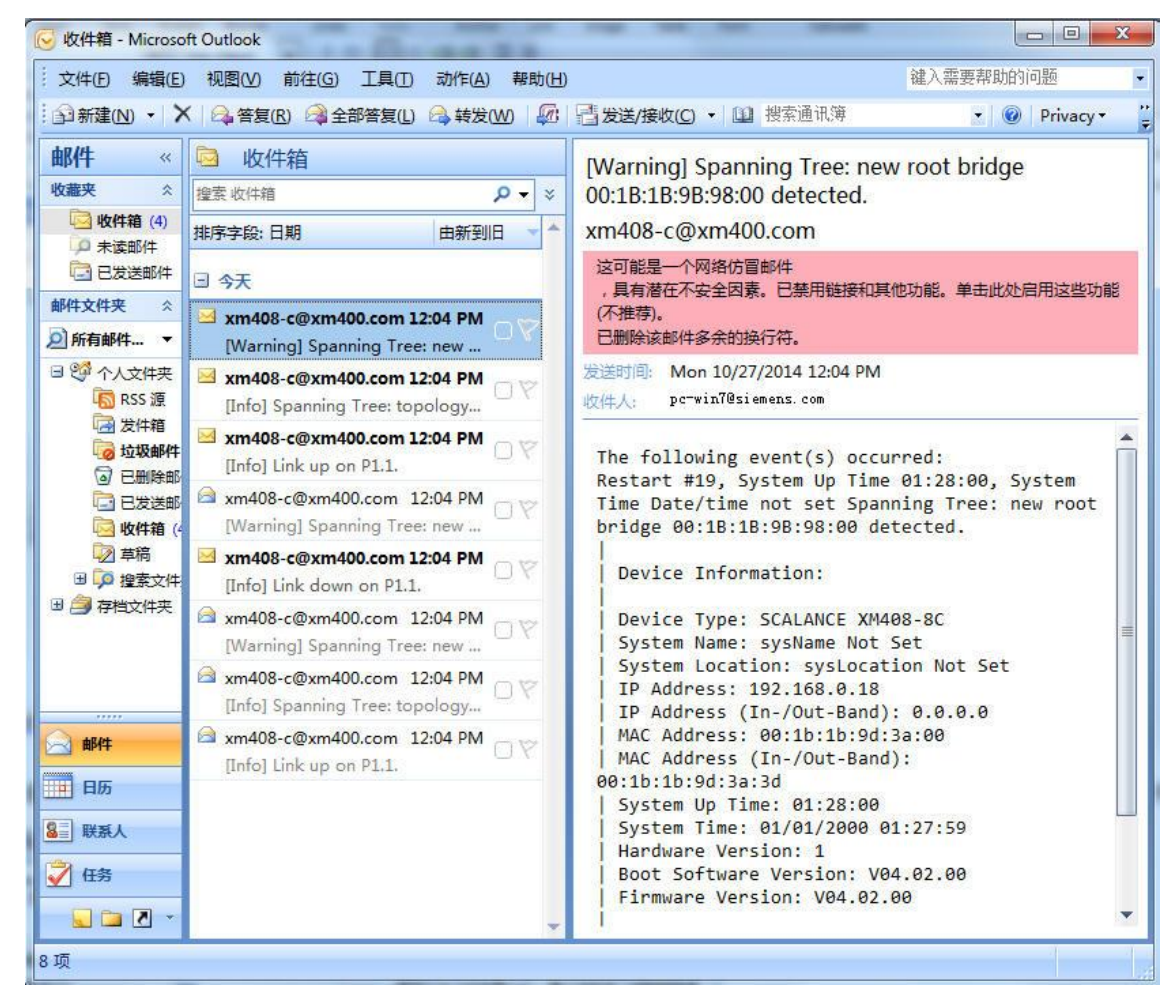

图 5